# 令和 5 年度 館林市デジタル地域通貨「ぽんちゃん P a y 」 取扱登録店様向けマニュアル

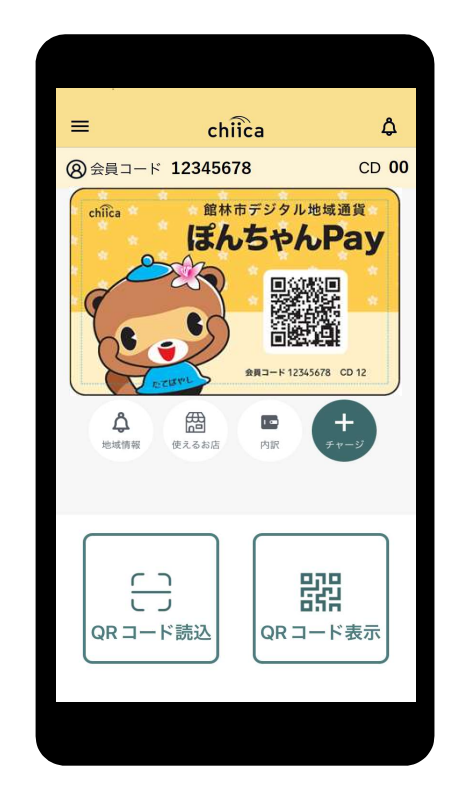

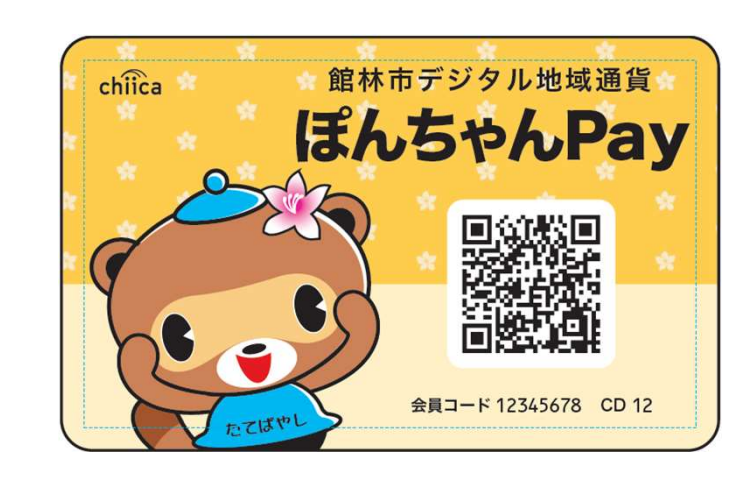

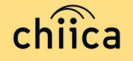

### ご説明内容

| 1. | 事業概要や運営体制について | •••••P3~P7      |
|----|---------------|-----------------|
| 2. | 利用開始までの流れについて | ••••P8~P9       |
| 3. | 利用システムについて    | •••••P10~P17    |
| 4. | 決済/取消方法について   | •••••P18~P28    |
| 5. | 精算について        | •••••P29~P31    |
| 6. | 取扱登録店の申請について  | ••••• P32       |
| 7. | よくあるご質問       | ••••• P33~37    |
| 8. | お問い合わせ先       | · · · · · · P38 |

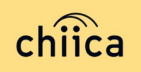

#### 事業概要 -1

#### ■館林市デジタル地域通貨「ぽんちゃん Pay」とは

スマートフォンアプリまたは専用のカードに記載されたQRコードを読み取り、 決済するデジタル地域通貨です。市内の取扱い登録店で利用できます。

#### ■ 概要

館林市では、市民へ交付する一部の助成金・給付金・補助金等を、令和5年度 4月からデジタル地域通貨「ぽんちゃん Pay」として発行します。

また、記念品や贈り物などへの利用を目的としてカードタイプのものを一般用としても販売します。

※館林市デジタル地域通貨「ぽんちゃん Pay」は、現行の館林市金券をデジタル化したものです。

#### ■ 趣旨

ぽんちゃん Payの導入により、新しい生活様式に対応したキャッシュレス決済の推進を図るとともに、市内での消費拡大や経済活性化を図ります。

また、本市では今後、様々な施策及び事業でのぽんちゃん Payの活用を検討しております。多様化する地域課題の解決手段としてぽんちゃん Payが機能することが期待されます。

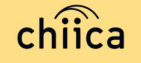

事業概要 -2

<u>現在、館林市金券をお取扱いいただいている登録店様も、ぽんちゃんPayを取扱う</u> ためには新たに登録が必要です。

#### ■ 取扱登録店募集要件

館林市内で店舗等を営むもの ※風俗営業等の規制及び業務の適正化等に関する法律(昭和23年法律第22号) 第2条第1項第4号及び第5号で規定する遊技をさせる営業並びに同条第5項で規定 する「性風俗関連特殊営業」に該当する営業を行うものを除く ※特定の宗教・政治団体と関わるものを除く ※館林市暴力団排除条例(平成24年館林市条例第18号)第2条に規定する暴力団員等 を除く

#### ■デジタル化のメリット

- ・現行の館林市金券の換金窓口である金融機関への持込が不要(換金手続きが不要)
- ・換金忘れを防止できる
- ・登録店での金券の枚数確認や店舗印の押印が不要
- ・金券の紛失・滅失などの心配がない
- ・1円単位のお支払いに対応し、少額の決済から使用できる

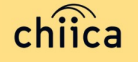

### ぽんちゃん Payの運営体制

 発行主である館林市から、本事業における業務の一部(登録店の支援、登録 店精算)を株式会社トラストバンクに委託しており、 館林市と一緒に 登録店 のサポートを行います

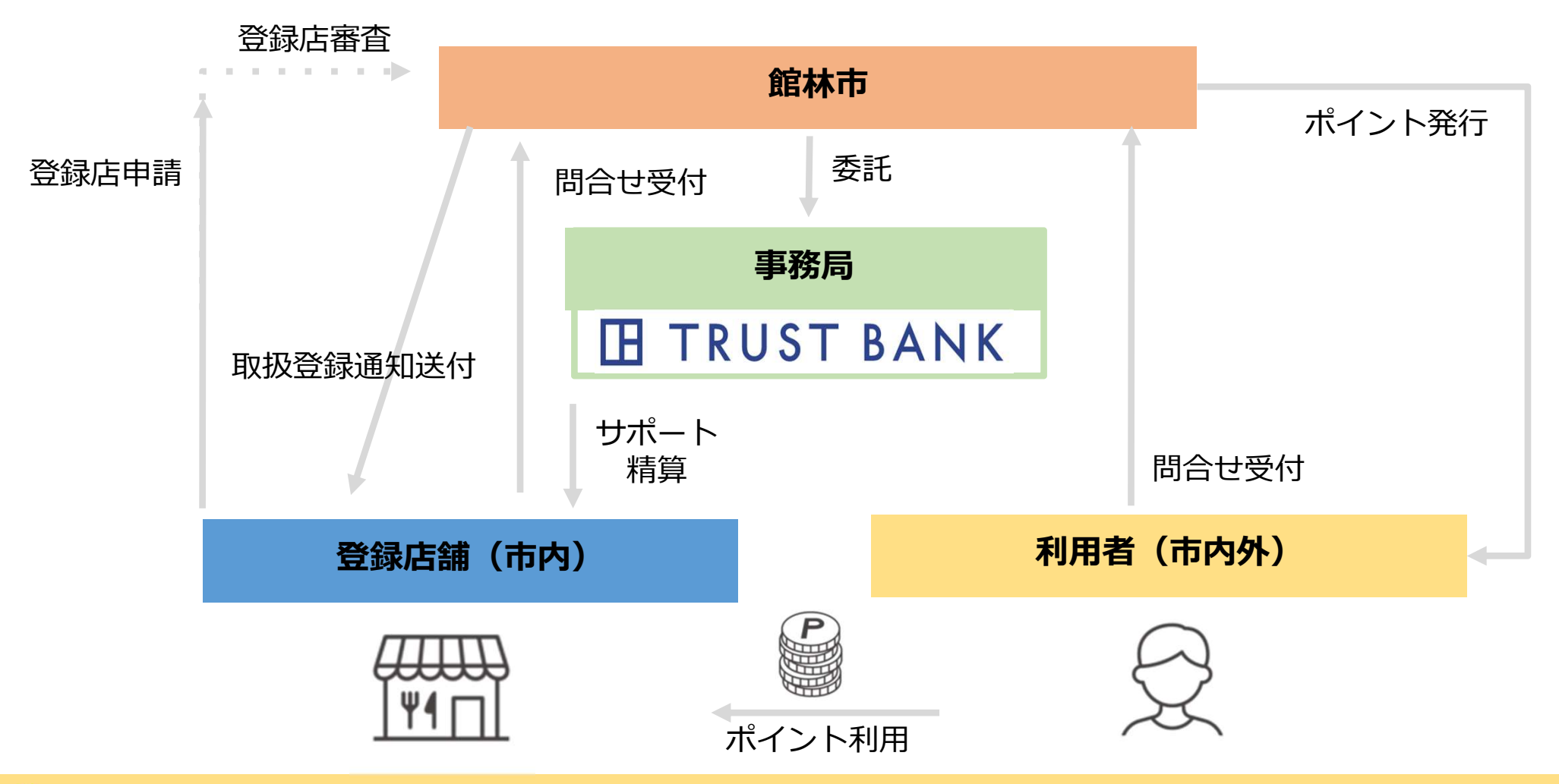

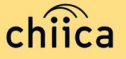

### ぽんちゃんに P a y について

- 館林市のデジタル地域通貨は、地域通貨プラットフォームサービス「chiica/チ ーカ」(株式会社トラストバンク提供)の仕組みを利用して地域通貨の発行・管 理を行います
- 登録店舗・利用者に対し、QRコードを使った決済サービスを提供します

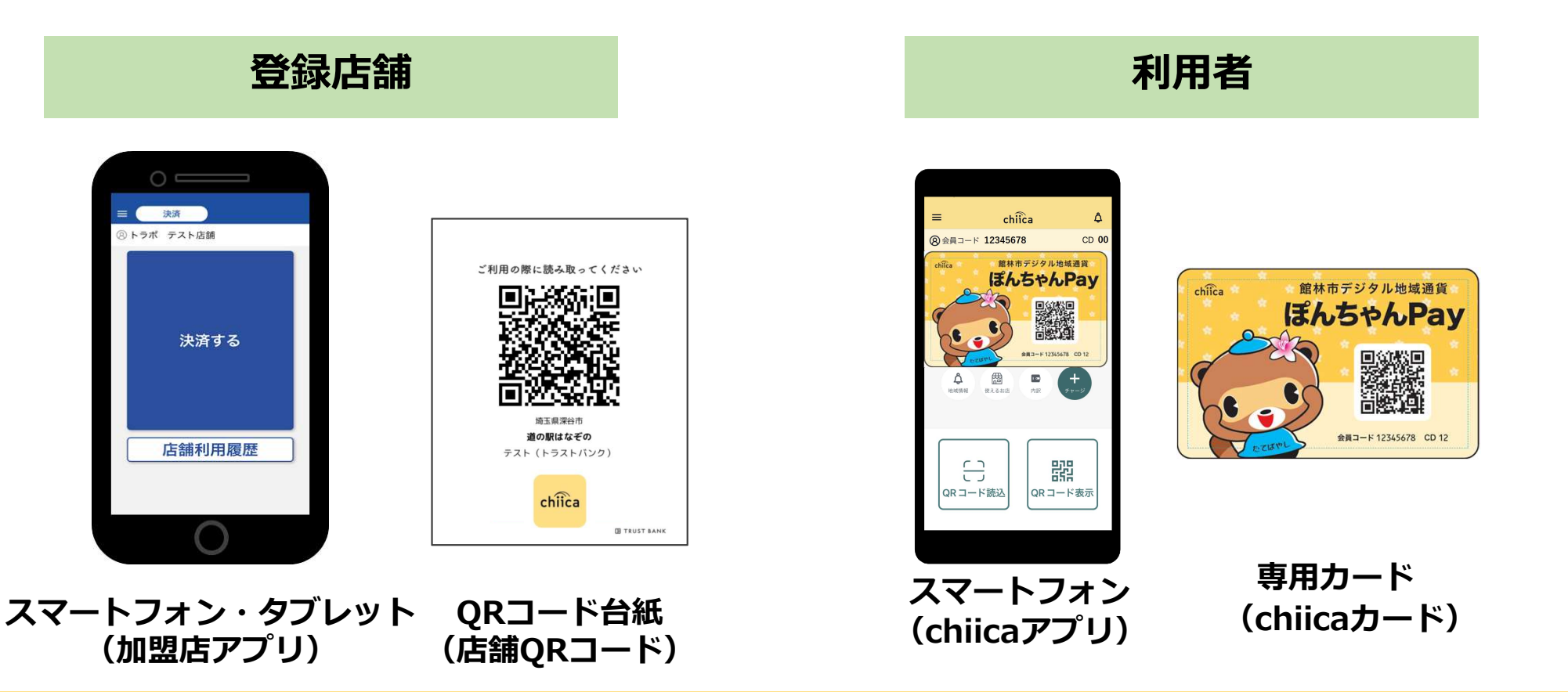

# ぽんちゃん P a y のポイント決済方法について

#### • ぽんちゃん Payのポイント決済方法は2パターンあります

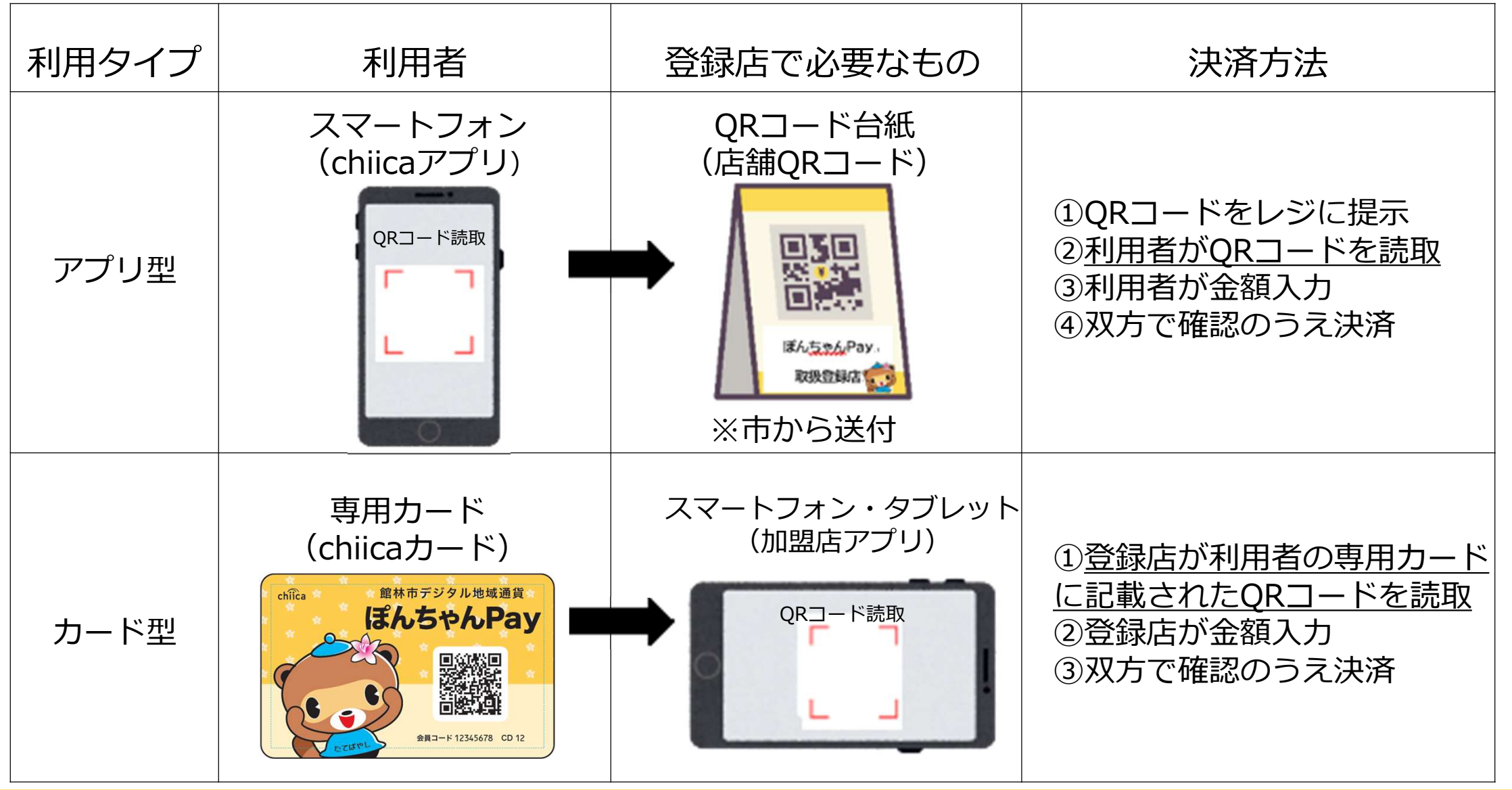

#### 登録完了までの流れ

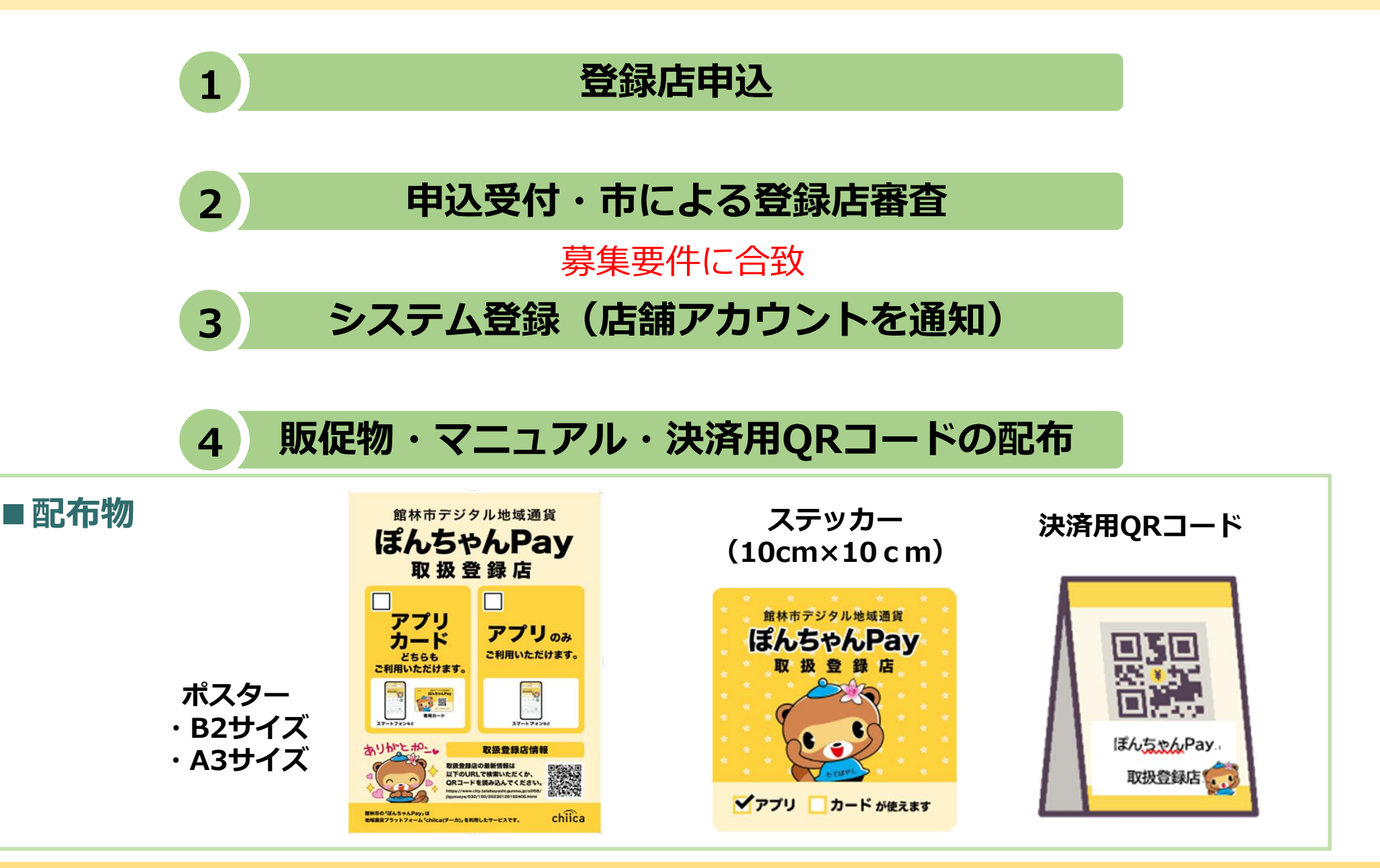

chiica

### 利用開始までの流れ

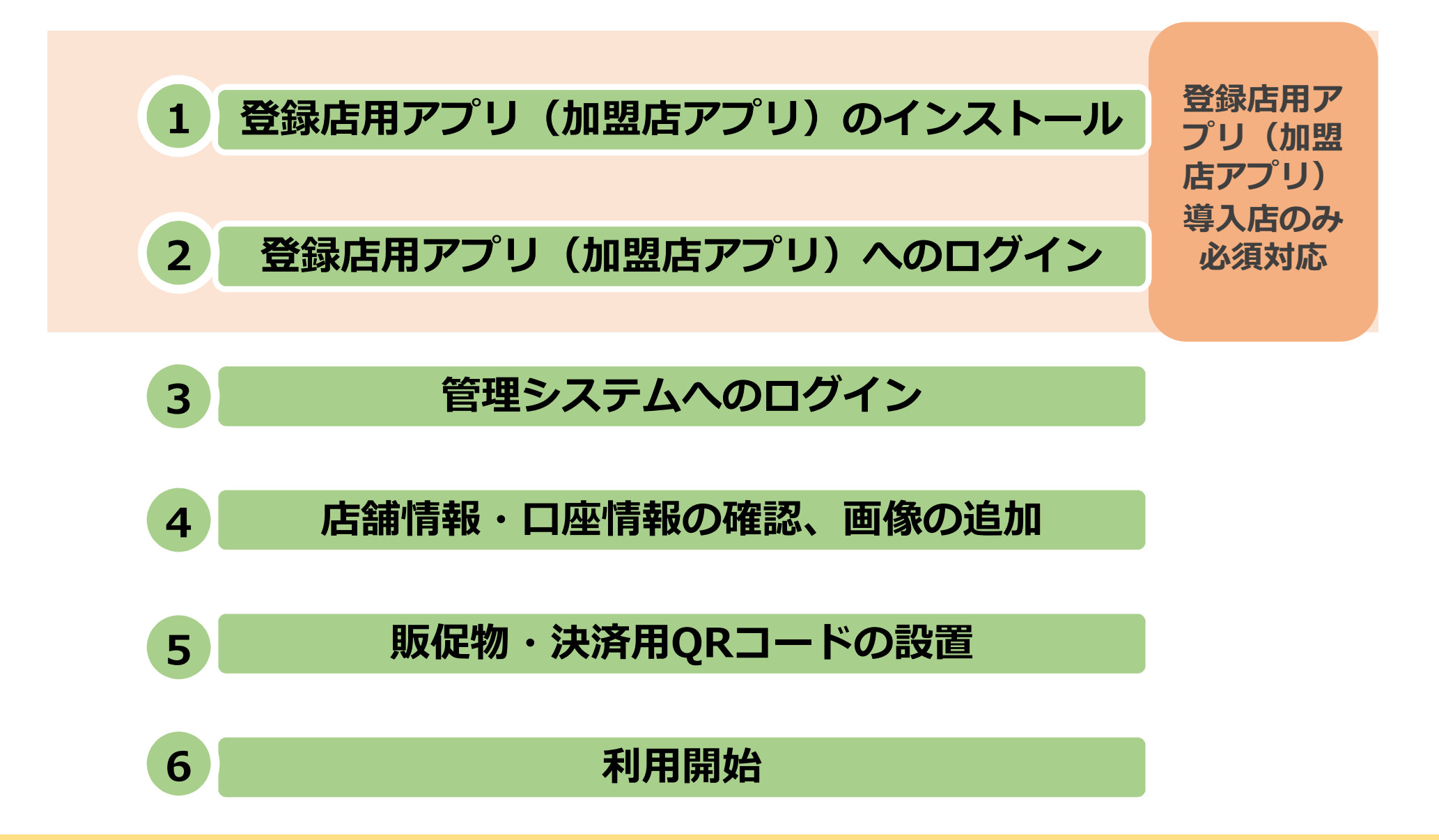

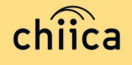

# 利用システムについて

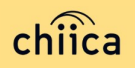

#### 登録店の使用ツールについて

- ぽんちゃん Payの管理(ポイント決算額の確認など)には、「管理システム」と「加盟店アプリ」の2つのツールがあります。
- 「管理システム」「加盟店アプリ」の操作マニュアルは、登録店申請受付後に
   送付または市ホームページに掲載しています。

#### すべての登録店が使用▼

#### カード型(P.7参照)の 決済が可能な登録店のみ使用▼

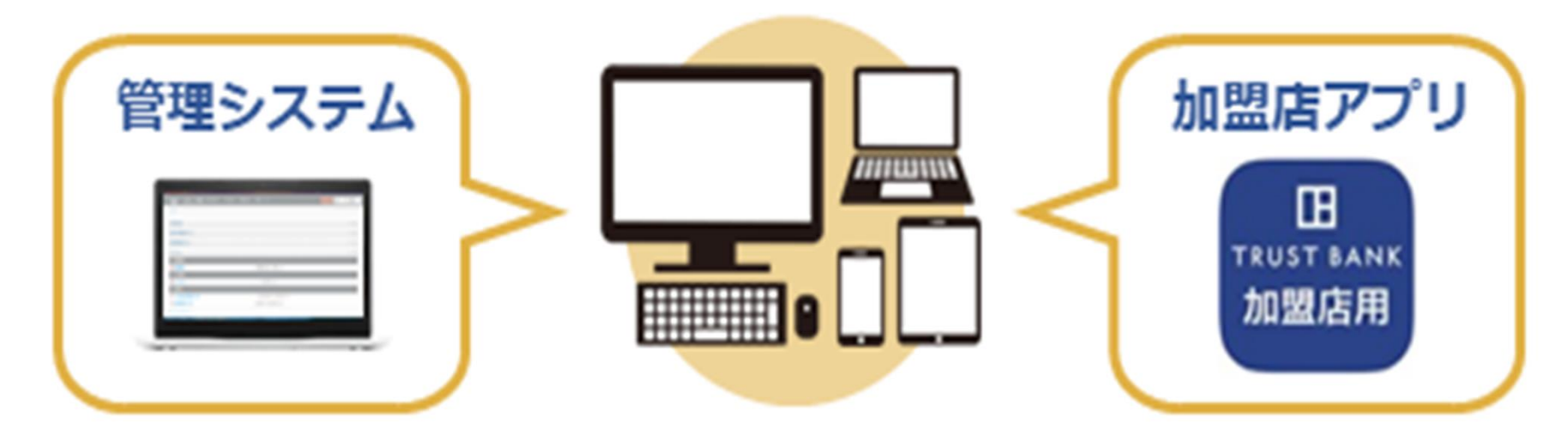

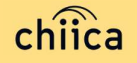

### 登録店用アプリ(加盟店アプリ)のインストール手順

- 1 お手持ちのスマートフォンでアプリインストール画面を開く (App StoreまたはGoogle Play)
- 2 「トラストバンク加盟店」で検索
- **3** 入手またはインストールをタップして(押す)アプリをインストール

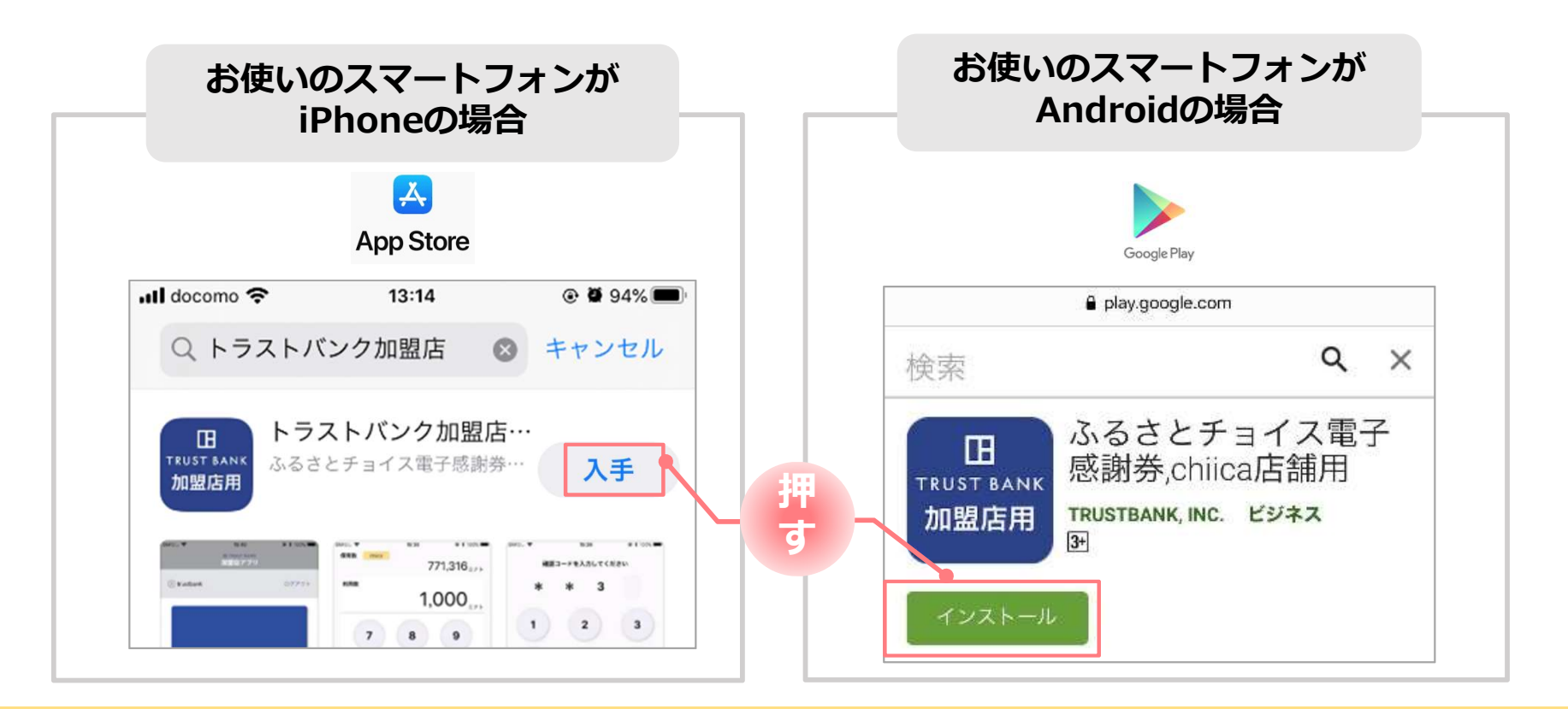

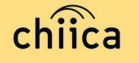

# 登録店用アプリ(加盟店アプリ)へのログイン手順 1/2

#### 1

#### 事務局での登録が完了すると、登録店様へ店舗コードを通知

※店舗アカウントは登録店キットと一緒に書類でも送付します

#### ▼メール送信元 token@trustbank.co.jp

#### ▼メール内容

|                                              | _ |
|----------------------------------------------|---|
| 加盟店のお甲込みいただきありがとうございます。                      |   |
| ふるさとチョイス電子感謝券または地域通貨chiicaをご利用いただくためのアカウントが下 |   |
| シの通り開設されましたのでお知らせいたします                       |   |
|                                              |   |
| ■店舗アカウント■                                    |   |
| ■/Ham アリリンノー■<br>hn明庄舗名                      |   |
| 名目で                                          |   |
| * 作铺 7 h h \                                 |   |
| - / Gaily パラント<br>庄鋪ID・                      |   |
| 白油し、<br>庁舗パフロード・                             |   |
|                                              |   |
| 以下の機能をご利用いただけます                              |   |
|                                              |   |
| ■管理画面CMS■                                    |   |
| 管理画面CMSは利用実績の確認や利用取消などを行っていただくためのシステムです。     |   |
| 以下のURLにアカウント情報を入力し必ずログインを行ってください。            |   |
| 「店舗」にチェックして「店舗コード」を入力しログインすると利用履歴の確認、取消、QRコー |   |
| ドの作成が可能です。店舗掲示用QRコードは、レジー覧からダウンロードしてください。    |   |
| * 管理画面URL                                    |   |
| https://cms.furusato-token.jp/login          |   |
|                                              |   |
| 2段階認証があります。                                  |   |
| 1、1回目認証                                      |   |
| ID : quest                                   |   |
| パスワード:guest                                  |   |
| 2、2回目認証                                      |   |
| 店舗ID :                                       |   |
| パスワード:                                       |   |
|                                              |   |
|                                              |   |
|                                              |   |
| ■トラストバンク 加盟店用アプリ■                            |   |
| アプリストアから「chiica加盟店」または「トラストバンク加盟店」で検索してください。 |   |
| 携帯端末などにアプリをインストールしてご利用いただけます。                |   |
|                                              |   |
| アプリのログインは以下をご入力ください                          |   |
| アプリのログインは以下をご入力ください<br>店舗ID :                |   |
| アプリのログインは以下をご入力ください<br> 店舗  D :<br> パマワード・   |   |

# ▼メールタイトル 【トラストバンク】店舗アカウント開設が完了しました 【トラストバンク】事業者アカウント開設が完了しました

| an core e  | 9:41 AM<br>日 TRUST TANK<br>加盟店アプリ | 6 100N B |
|------------|-----------------------------------|----------|
| ログイン       |                                   |          |
| 高額コード      |                                   |          |
| 1234       |                                   |          |
| パスワード      |                                   |          |
| 1234667890 | 0123456                           | $\odot$  |
| C.         | ログイン                              |          |
|            |                                   |          |
|            |                                   |          |

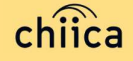

# 登録店用アプリ(加盟店アプリ)へのログイン手順 2/2

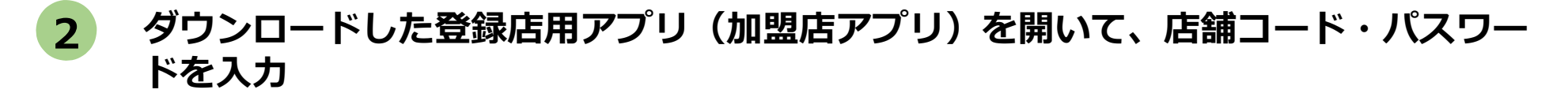

ポイント「ログイン状態を保持する」にチェックを入れると、次回以降パスワードの入力が省略できます

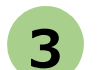

#### ログインボタンをタップして(押す)完了

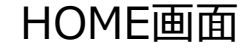

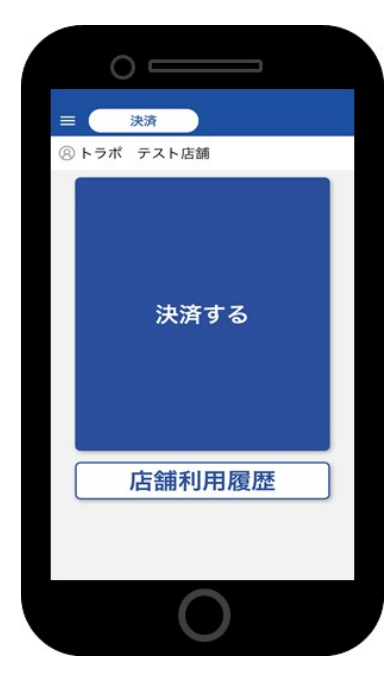

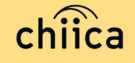

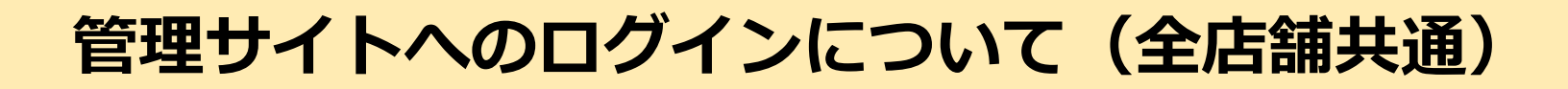

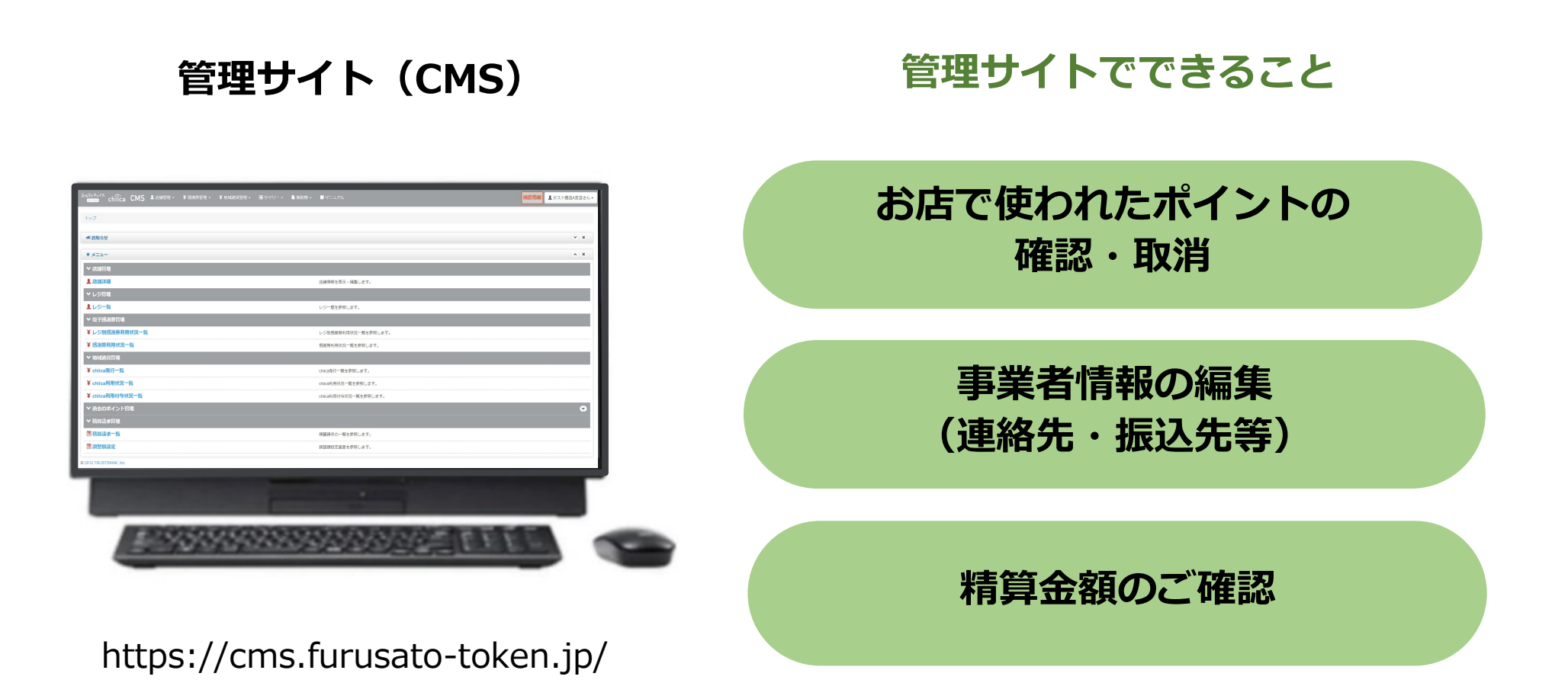

※お使いのパソコンやタブレット、スマートフォンでWebページにアクセスいただけます。専用機器の導入は不要です

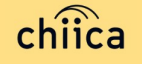

# 管理サイトへのログイン手順 1/2

- アプリメニュー内「管理サイト」をタップするか以下のURLにアクセス (パソコンやタブレット、スマートフォンからアクセス可能です) https://cms.furusato-token.jp/
- 2 こちらの画面(BASIC認証)が表示されたら、ユーザー名/パスワード両方に 「guest」と入力し、サインインをクリック

🚺 お使いのブラウザによって見た目が異なります

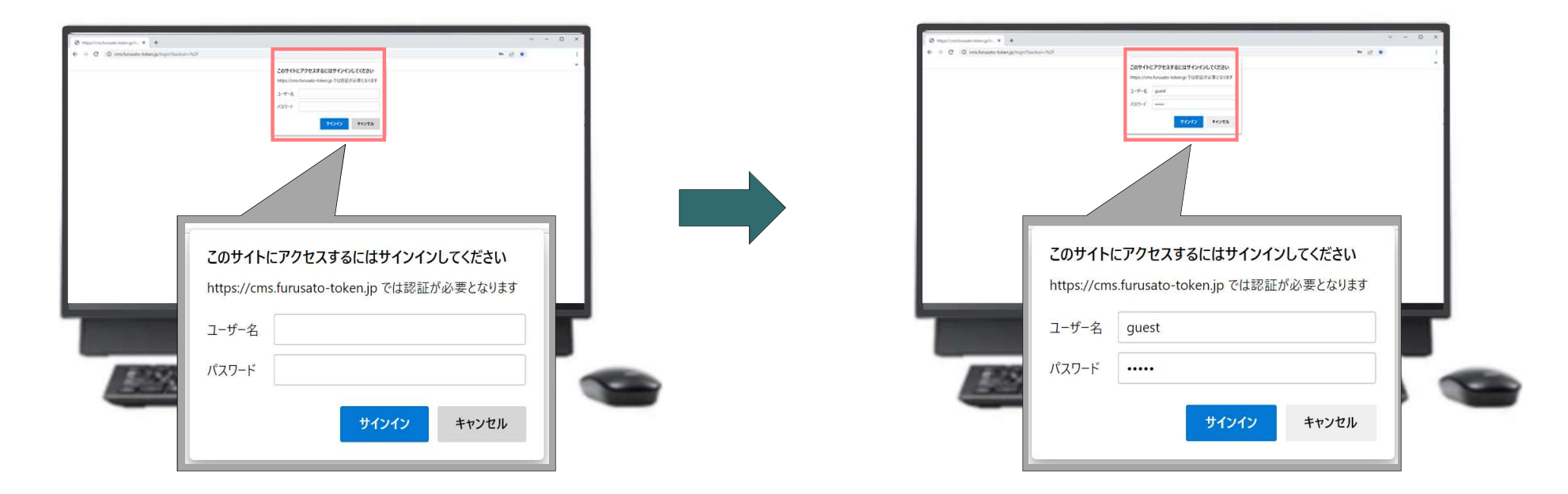

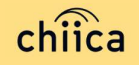

### 管理サイトへのログイン手順 2/2

3 ユーザー種別の「店舗」を選択して、ユーザー名(店舗コード)とパスワードを入力し てログインをクリック

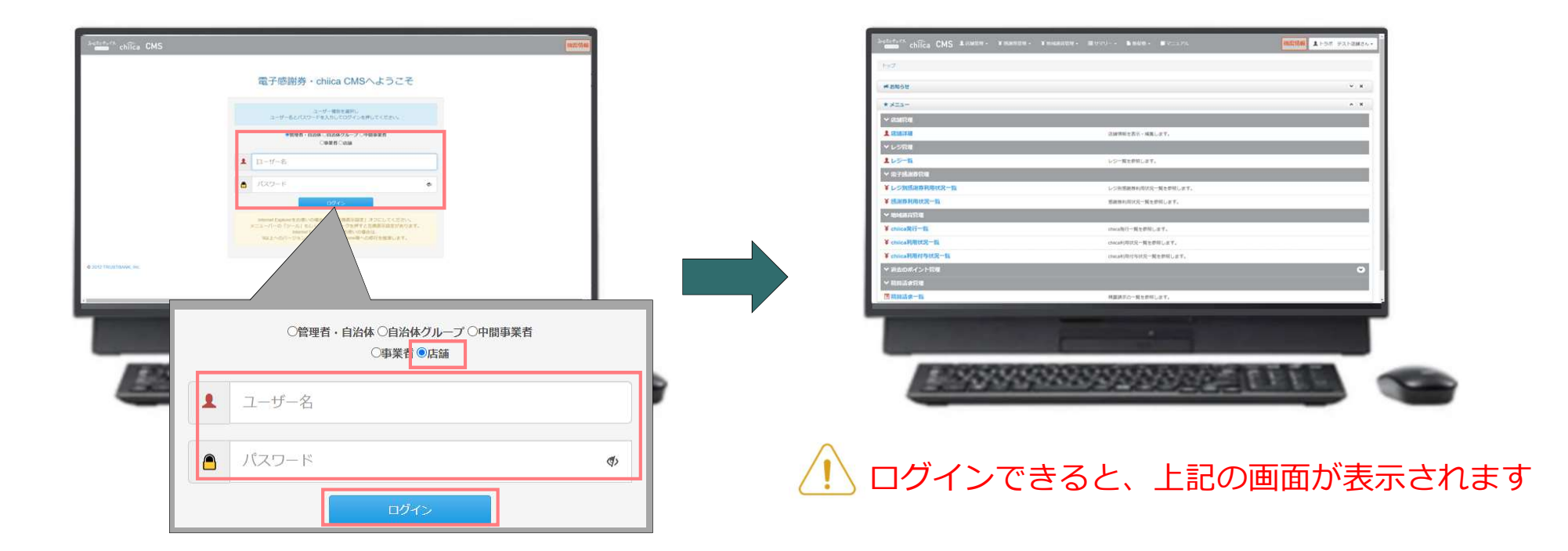

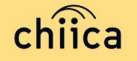

# 決済/取消方法について

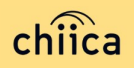

# 決済方法①:登録店用アプリ(加盟店アプリ)で読み取る方式 (推奨) 1/2

1

「決済する」をタップ(押す)してQRコードの読み取り画面を起動

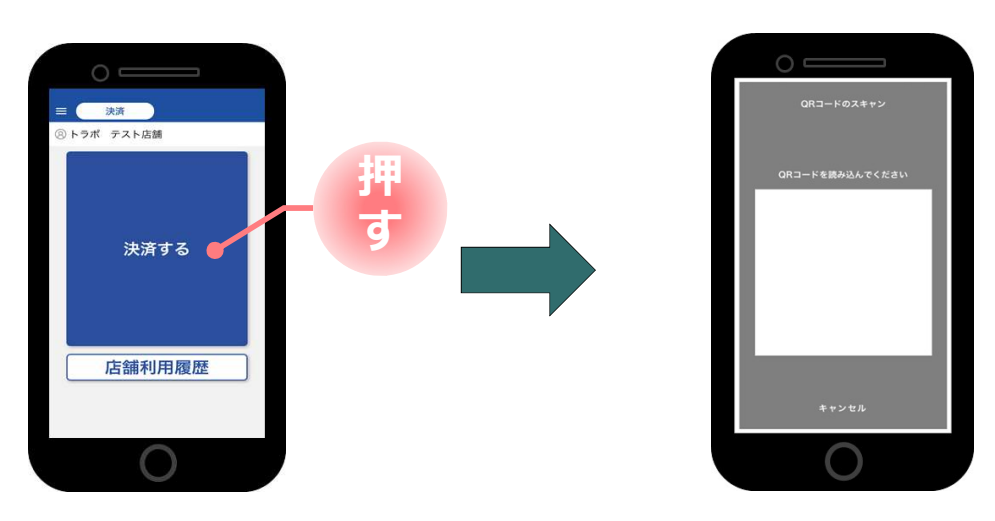

2 お客様に「QRコードの提示をお願いします」と伝える

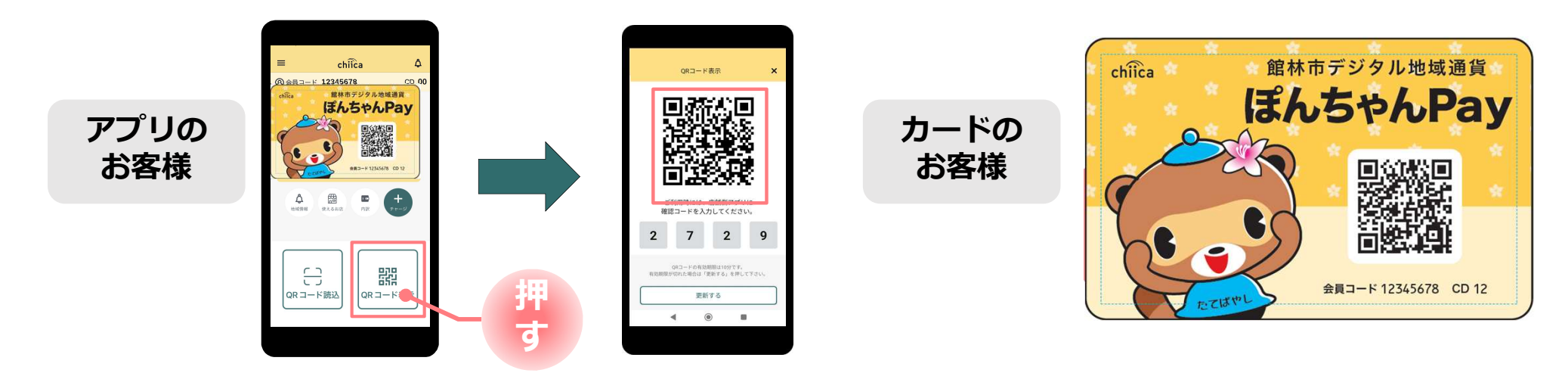

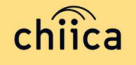

# 決済方法①:登録店用アプリ(加盟店アプリ)で読み取る方式 (推奨) 2/2

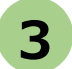

お客様のQRコードを読み取り税込金額を入力し「決済する」をタップ(押す)

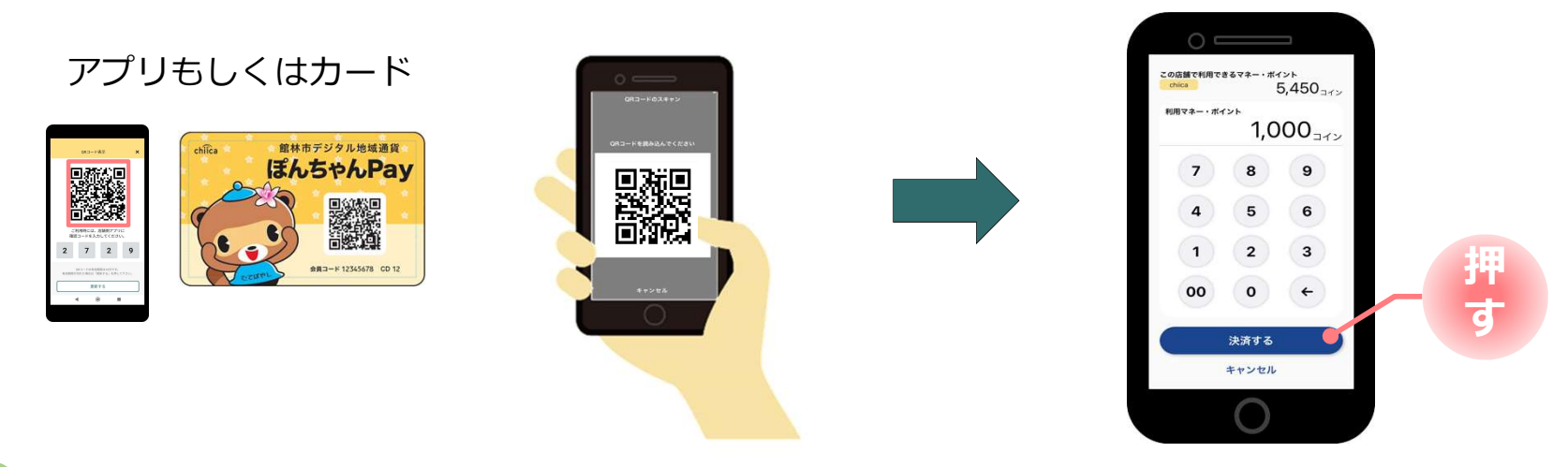

4

決済完了を確認(アプリ処理完了)、お店のレジで売掛処理を行う

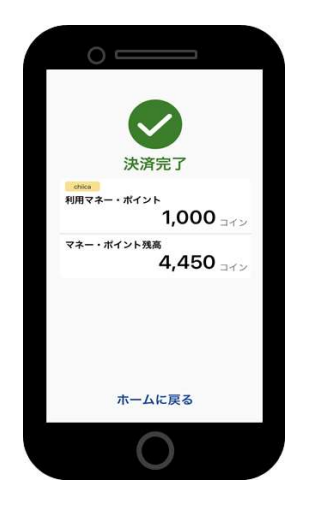

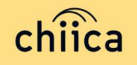

### 決済方法②:利用者がアプリで読み取る方式

1

お客様が「店舗QRコード」を読み取り金額を入力、お店は金額を確認

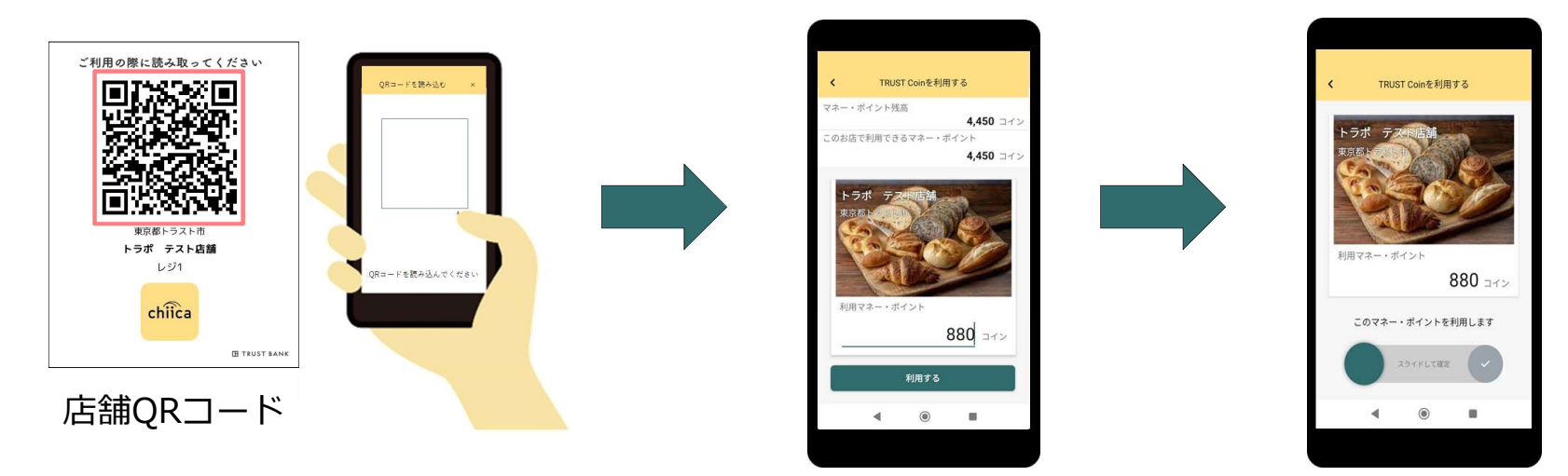

2

お店は、お客様が決済完了したことを確認し、お店のレジで売掛処理を行う

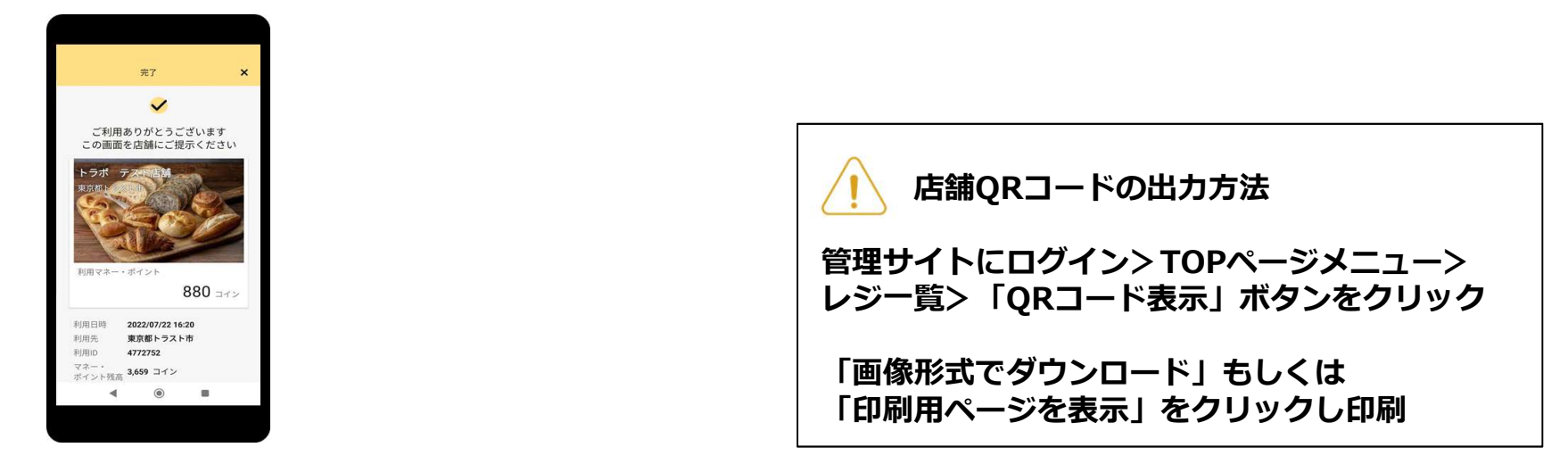

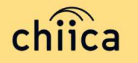

# 利用シーンの動画をご覧ください

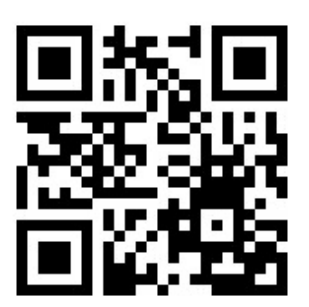

#### https://youtu.be/d3NL\_Q2Ys\_Y

※動画内で、専用カードによる登録店決済時に、登録店の方が「お客様の確認コードを入力して確定をタップ」といったシーンがありますが、こちらは現在不要な手続きとなっておりますので、ご了承ください。

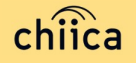

### 利用履歴の確認方法(アプリ)

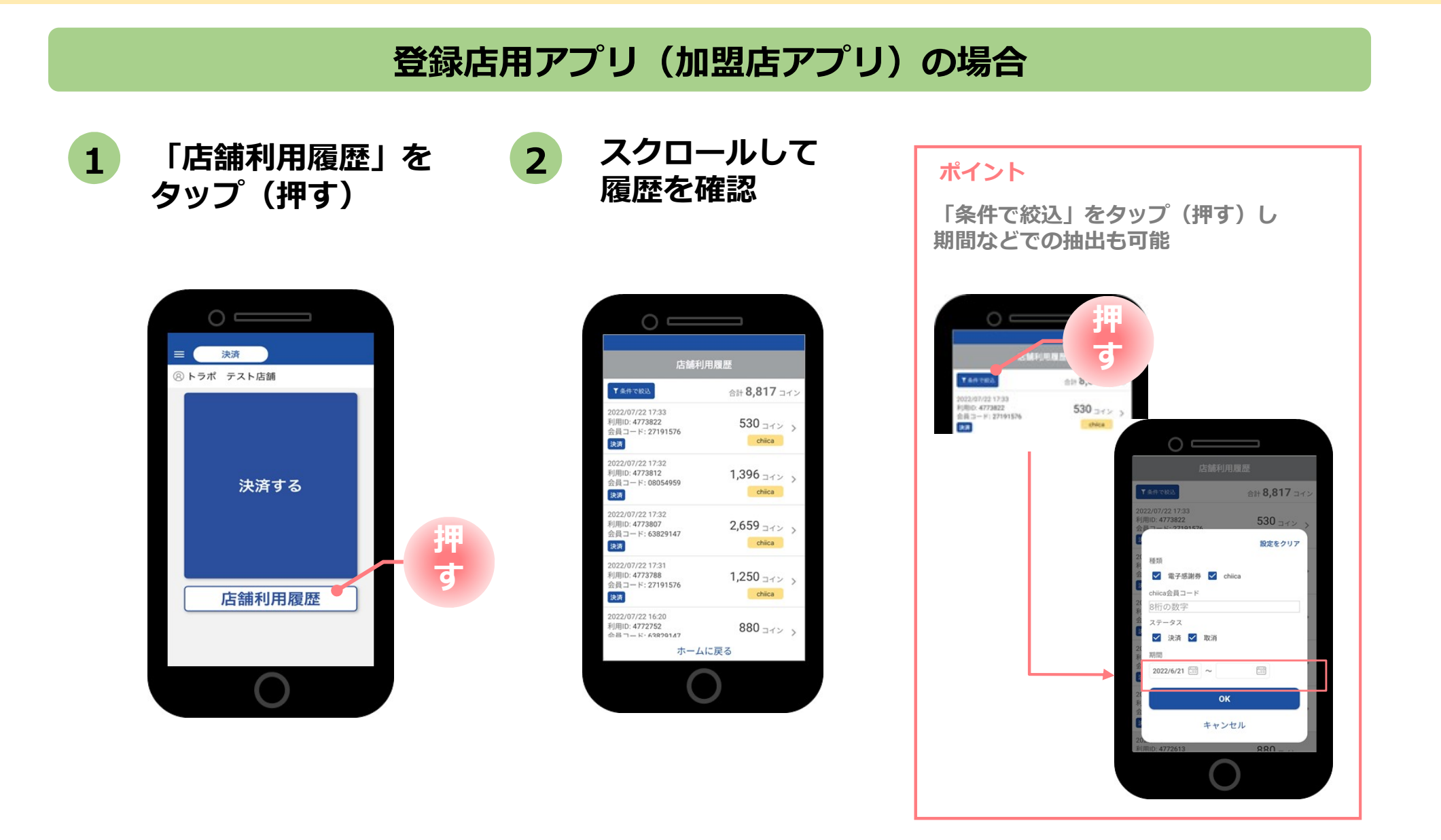

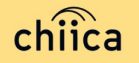

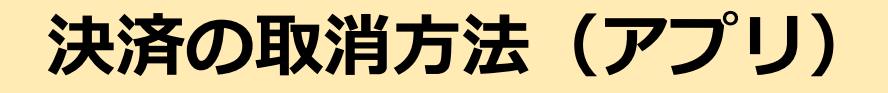

決済後、いつでもお店で決済の取消ができます

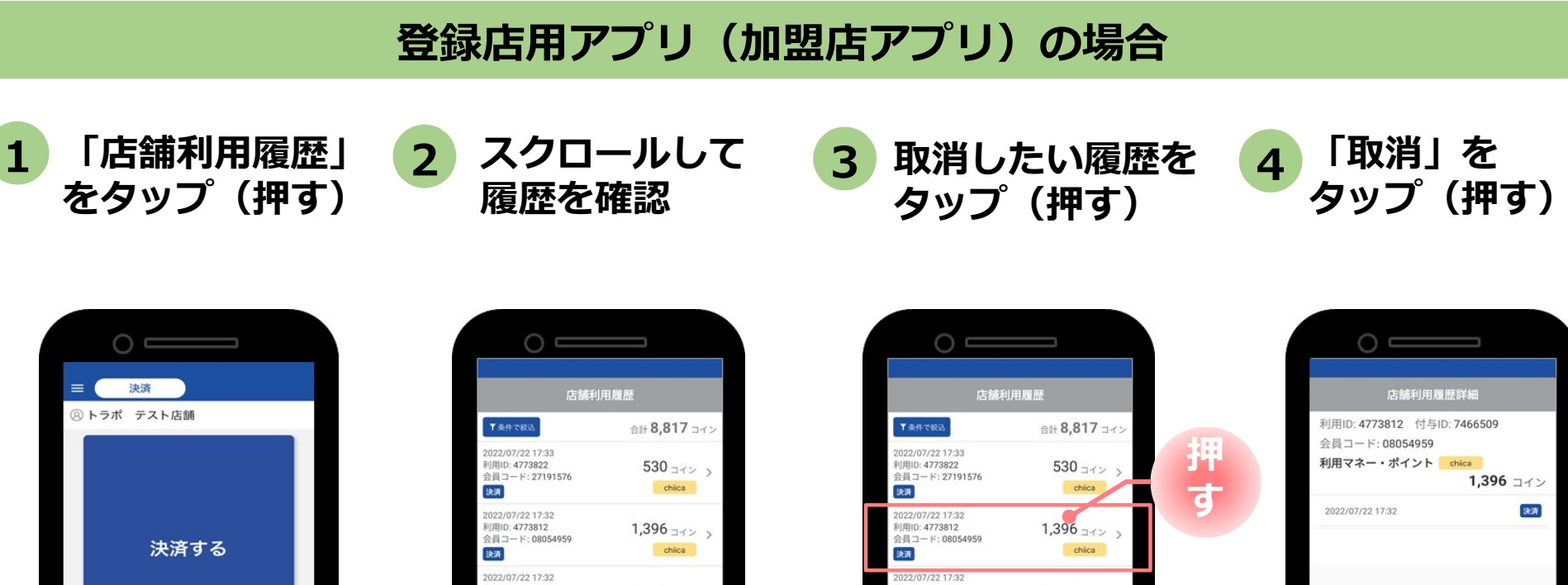

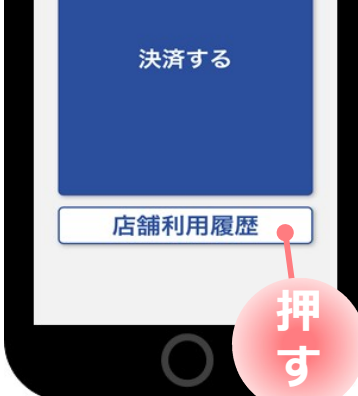

利用ID: 4773807 2,659 = 12 > 会員コード: 63829147 chiica 決済 2022/07/22 17:31 利用ID: 4773788 1,250 =12 > 会員コード: 27191576 chiica 決済 2022/07/22 16:20 利用ID: 4772752 880 = 12 > 会昌コード・638201.47 ホームに戻る

※必要に応じて 「条件で絞込」より対象の 履歴を絞り込む

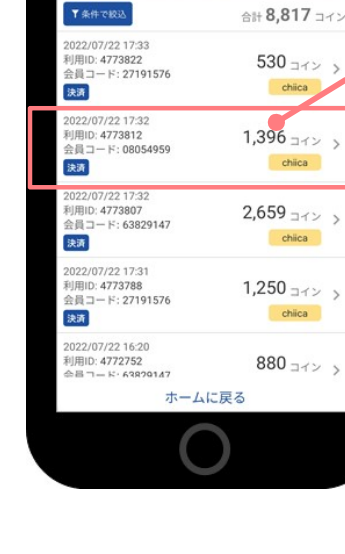

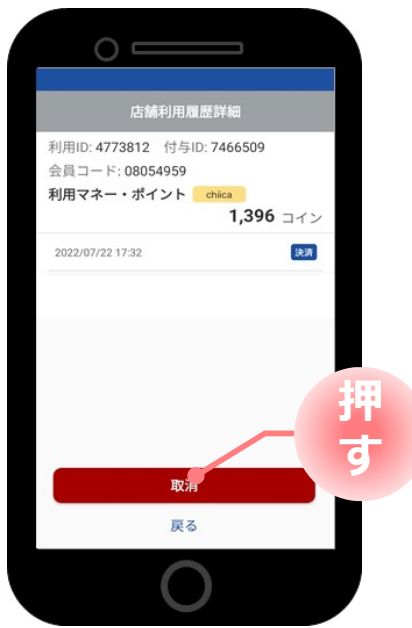

### 利用履歴の確認方法(管理サイト)

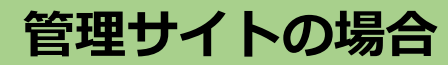

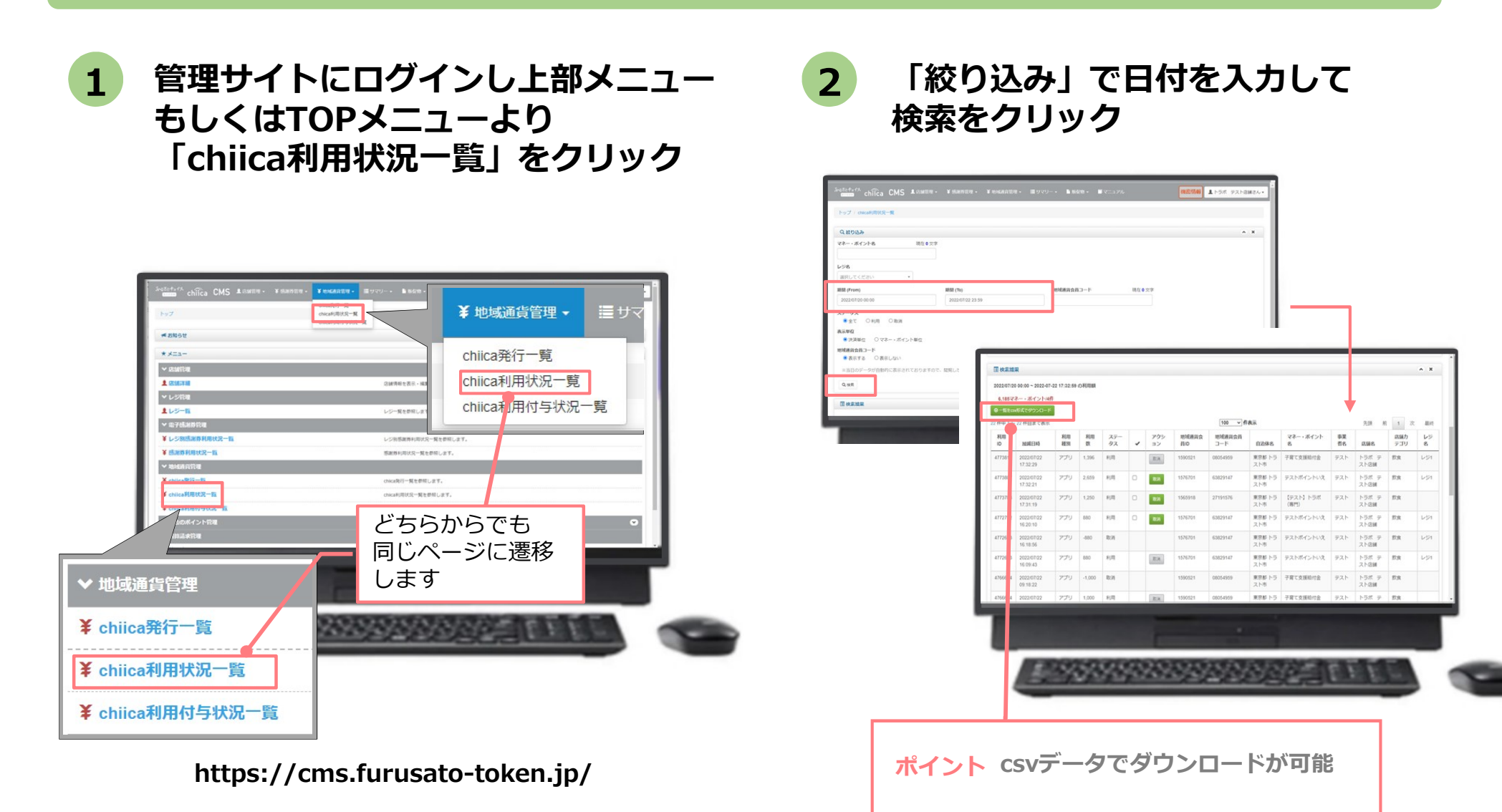

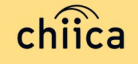

## 決済の取消方法(管理サイト)

決済後、いつでもお店で決済の取消ができます

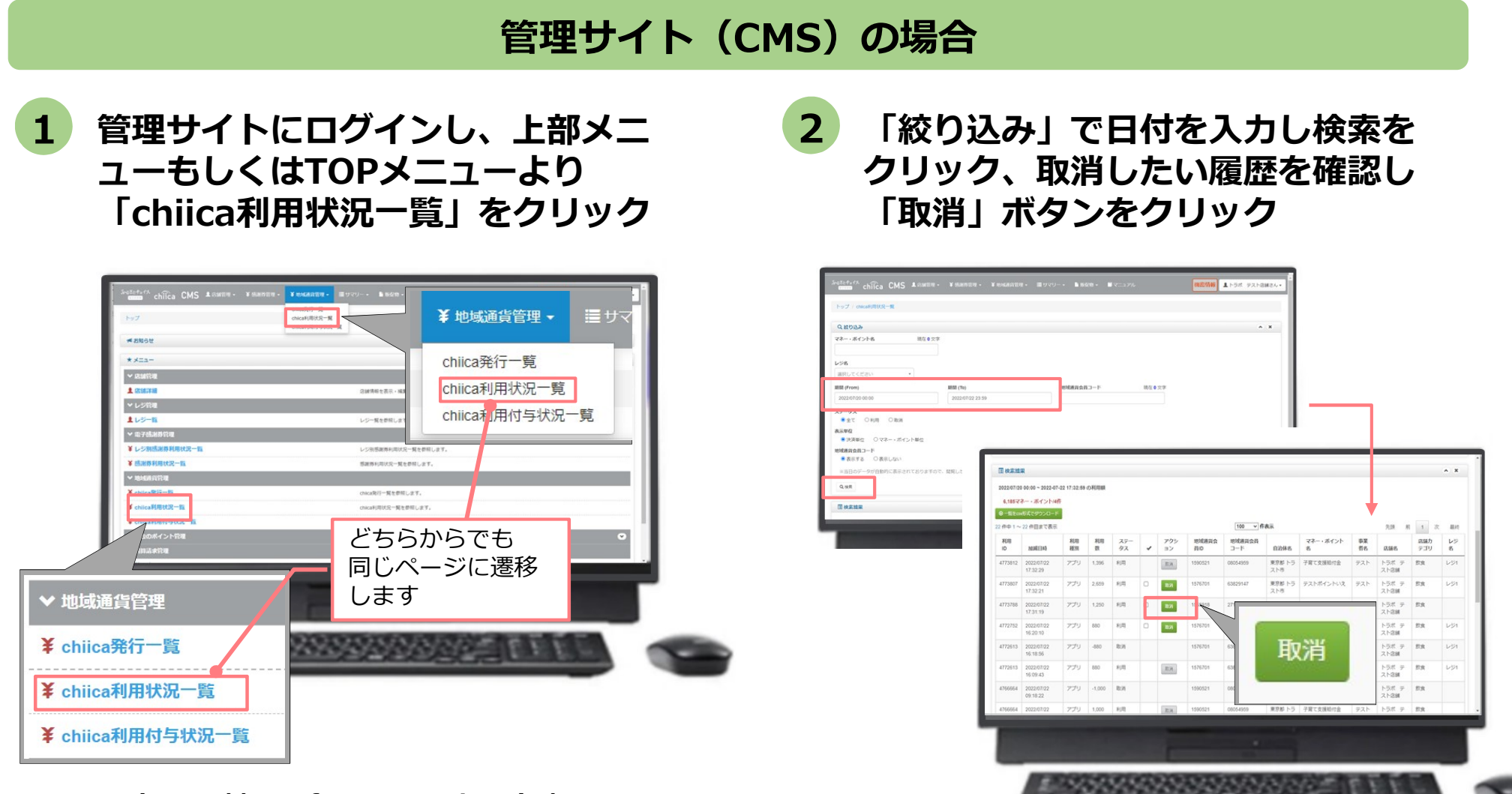

https://cms.furusato-token.jp/

chiica

#### 決済時のご留意点

#### 決済時のご注意点

- ぽんちゃん P a y は、1ポイント=1円で利用することが可能です
- 現金その他の決済とぽんちゃん P a y の併用は可能です
- カード2枚の残ポイントで決済することも可能です。その場合、1枚ごとに登録店用アプリ(加盟店アプリ)で決済し、レジ処理では合算した額を処理してください
- 決済額と同額をレジ処理してください(売掛金、商品券等)

#### 登録店用アプリ(加盟店アプリ)使用のご注意点

- 店舗コードとパスワードは、大切に保管してください
- ●登録店用アプリ(加盟店アプリ)を「ログアウト」すると、再度ログインの操作が必要です。来店時の接客をスムーズにするためログイン状態にしてください

#### 決済時にエラーがでたら・・・

- Wi-Fi接続やスマホの電波環境を確認してください
- スマートフォンを再起動してください
- 店舗利用履歴を確認し、決済が完了したか必ず確認してください
- 決済の履歴がない場合は、再度決済を実施してください
- 上記で解決しない場合は、地域通貨での決済を中止し現金等の決済を促してください

### **ぽんちゃんPayで決済できないモノ・サービス**

- 通貨を単に現金化すること及びこれに類する行為
   (不動産、商品券、ビール券、図書カード、切手、印紙、プリペイドカード等 換金性の高いもの)
- 宅配業者による代金引換、コンビニエンスストアでの収納代行等、取扱い登録店以外の事業者への支払いが可能となるもの
- 各登録店が指定するもの
- その他公序良俗に反するもの

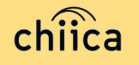

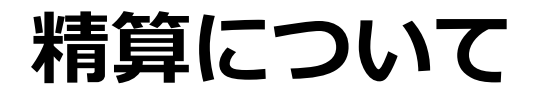

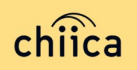

#### 精算金額の確認方法

#### 精算金額は、管理サイト(CMS)よりご確認いただけます

 管理サイトにログインしTOPメニュ ーより「精算請求一覧」をクリック

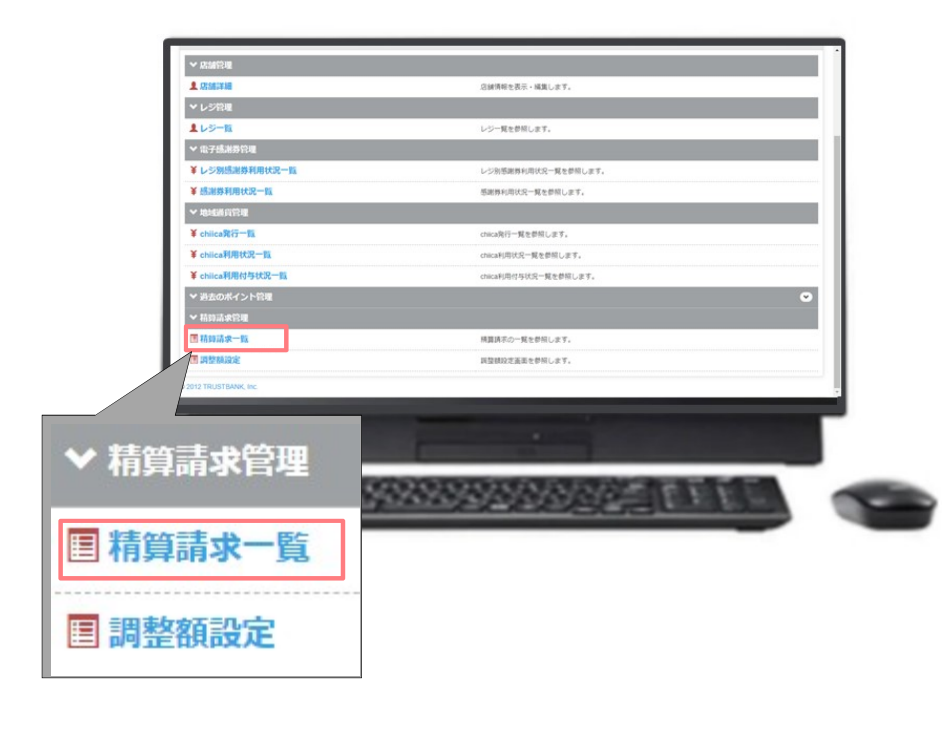

#### https://cms.furusato-token.jp/

2 直近の締め日の精算金額が表示 される

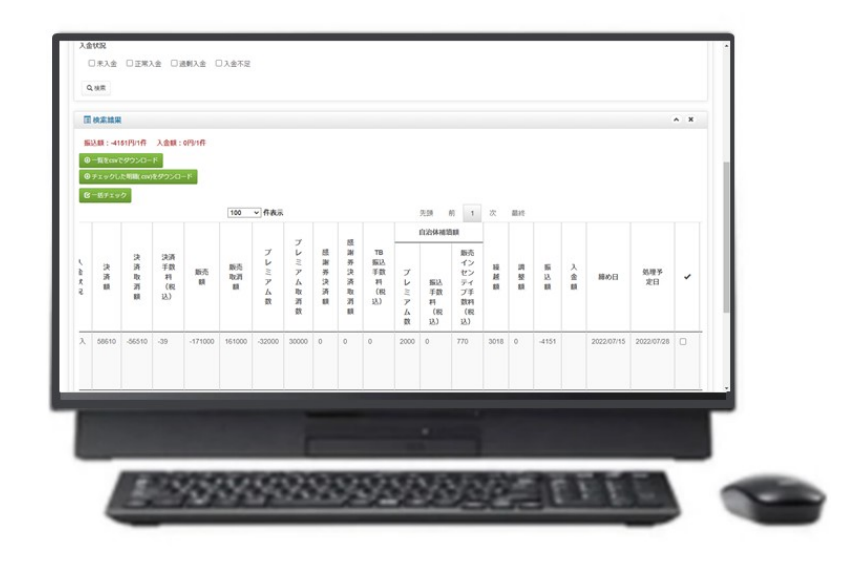

#### ポイント

- ・ 絞り込み条件を変更することで過去の 精算金額が表示されます
- ・csvデータで利用明細のダウンロードが できます

### 精算時のご留意点

• 精算は月1回行います(毎月末日締め)

※1か月の精算金額が10,000円に満たない場合は、翌月の精算に繰り越すものとし、 最大3か月間繰り越すものとします

- 締め日から5営業日前後にお振り込みいたします
   ※土日祝日や年末年始を挟む場合などは、スケジュールが異なる場合があります
- 申込時にご入力いただいた指定口座へ振り込みを行います
- 振込人名義は<u>「カ)トラストバンクチイキツウカジムキョク」</u>です
- 指定口座に不備がありお振り込みができない場合は、次回以降の締め処理にて対応と させていただきます
- お振り込み完了後「振込完了通知」メールをお送りいたします
- 利用額明細は「登録店用アプリ(加盟店アプリ)」または「管理サイト(CMS)」で ご確認ください

※管理サイトより、csvデータで利用明細のダウンロードが可能です

• 書面による振込通知書の送付は行いません

### 取扱い登録店の申請について

- 市ホームページ記載の館林市デジタル地域通貨登録店利用規約をご一読のうえ申請手続 きをお願いします。 市ホームページ▼
- お手元に換金振込先通帳をご用意のうえ、申請手続きをお願いします。

#### 【電子申請を利用する場合】

- 次のQRコードを読取のうえ、専用の申請フォームから必要事項を入力して申請▼ (外部リンク先の「ぐんま電子申請システム」にアクセスします。 青枠で囲まれた「利用登録せずに申し込む方はこちら」をクリックし、 申請手続きにお進みください。)
- 【申請書(紙)を提出する場合】

chiica

館林市デジタル地域通貨「ぽんちゃんPay」登録申請書と換金振込先通帳のコピーを提出 館林市デジタル地域通貨「ぽんちゃんPay」登録申請書:商工課窓口にて配布または市ホ ームページに掲載

提出方法:直接窓口、又は郵送、メールで商工課商業振興係へ

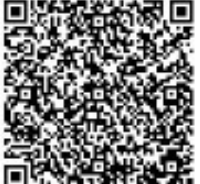

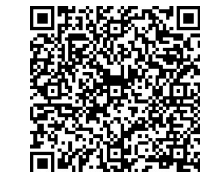

# よくあるご質問

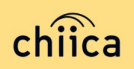

# よくあるご質問①(登録店向け)

| 項目 | 質問                                      | 回答                                                                            |
|----|-----------------------------------------|-------------------------------------------------------------------------------|
| 1  | 管理サイトまたは登録店用アプリ(加盟店ア<br>プリ)にログインができません  | 店舗個別のIDとパスワードが必要です。申込時のメールア<br>ドレスに送付しております。ご不明な場合は館林市商工課<br>までご連絡ください        |
| 2  | 登録店用アプリ(加盟店アプリ)は同じアカ<br>ウントで複数台で利用可能ですか | 可能です。同じ店舗コードとパスワードを入力すれば複数<br>端末でのログイン及び利用が可能です                               |
| 3  | 登録店用アプリ(加盟店アプリ)で決済エラ<br>ーが発生しました        | エラー内容を解消し再度決済をお試しください。<br>決済ができない場合は使用を中止し、ぽんちゃんPay以<br>外の手段にて決済をお願いします       |
| 4  | 登録店審査はありますか                             | 申込を頂いた後館林市による審査があります。審査内容に<br>関するご質問は館林市商工課までご連絡ください。                         |
| 5  | 登録店用アプリ(加盟店アプリ)の対応して<br>いるバージョンを教えてください | 登録店用アプリ(加盟店アプリ)はiOS12以降、<br>Android6以降のOSに対応している機種でご利用いただけ<br>ます              |
| 6  | お客様のポイント残高が足りない場合はどう<br>すればいいですか        | 現金との併用が可能なので、現金やその他の決済で支払う<br>ようお客様にお伝えください                                   |
| 7  | 決済金額に誤りがあったので利用を取消した<br>いです             | 利用日時と金額、会員コードをお聞きし利用履歴を検索し<br>ます。対象の履歴を見つけ「取消」をします。正しい金額<br>で再度決済が必要な場合は実行します |

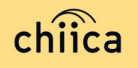

# よくあるご質問②(利用者向け)

| 項目 | 質問                             | 回答                                                                                                    |
|----|--------------------------------|----------------------------------------------------------------------------------------------------|
| 8  | 利用者アプリのインストール方法について教え<br>てください | AppStore、Google Play で「chiica」と検索し、ダウン<br>ロードしてください                                                                                            |
| 9  | カードからアプリに切り替えることはできます<br>か     | 切替可能です。アプリをダウンロードしログイン後、画面<br>左上にある「三」メニューから「マネー・ポイントの移<br>行」を選択し、カードのQRコードを読み取ってください                                                          |
| 10 | アプリが起動できません                    | アプリを停止し、アプリの再起動を行ってください。再起動しても解消しない場合は、スマートフォン本体のON、<br>OFFをお試しください                                                                            |
| 11 | アプリを削除してしまうとポイントは消えてし<br>まいますか | アプリを削除してもポイントは消えません。アプリを削除<br>してしまったら、再度App Store、Google Playから<br>chiicaアプリをダウンロードし、同じ電話番号とパスワー<br>ドでログインをしてください                              |
| 12 | パスワードを忘れてしまいました                | ログイン画面の「すでにアカウントをお持ちの方」をタッ<br>プし「パスワードを忘れた方はこちら」から再度SNS認証<br>を行ってください。その際、すでに作成しているアカウン<br>トの電話番号を入力し、パスワード欄には新しいパスワー<br>ドを入力することで再発行することが可能です |
| 13 | カード利用者の残高はどこで見られますか            | カードを読込んだ時に、加盟店アプリ上に利用可能ポイン<br>トが表示されます。また、カード裏面に残高確認ページの<br>URLが記載してあります                                                                       |

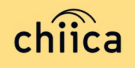

# よくあるご質問③(ぽんちゃんPay)

| 項目 | 質問                                                                     | 回答                                                                                 |
|----|------------------------------------------------------------------------|------------------------------------------------------------------------------------|
| 14 | 登録店の負担はありますか                                                           | 登録店の手数料負担はありません。<br>登録店参加料、決済手数料、精算手数料はすべて無料となっております。                              |
| 15 | 店舗用としても個人用としても、タブレットや<br>スマートフォン、パソコン等の電子機器を持っ<br>ていないが、登録店となることはできますか | できません。<br>ただし、ガラケー等でWebサイトにアクセスでき、管理サ<br>イトを操作することができる場合は、登録店になることが<br>できます。       |
| 16 | 取扱登録店に決済用のスマートフォンやタブレ<br>ットの貸し出しは行わないのですか                              | 現時点では貸し出しは想定しておりません。各登録店様で<br>のご対応となります                                            |
| 17 | 登録店のログインに必要な店舗コードやパスワ<br>ード等のメールは、登録店の申請をしてからど<br>のくらいで届きますか           | 2申請から2週間程度で随時アカウント通知メールおよび<br>販促物が届く予定です                                           |
| 18 | 申請時に通帳のコピーを添付とあるが、当座預<br>金を指定していて通帳を発行していない場合は<br>どうしたらいいでしょうか         | 振り出し前の小切手か当座入金帳等があれば、その画像を<br>添付してください                                             |
| 19 | 店舗で決済用として使えるスマートフォンがな<br>いため、決済利用者を「アプリ会員利用者」の<br>みとして登録することはできますか     | できます。<br>決済利用者を「アプリ会員利用者のみ」か「アプリ会員利<br>用者とカード会員利用者」のどちらかからお選びください                  |
| 20 | 利用者のアプリとカードの割合はどのくらいで<br>すか                                            | アプリ・カードともに同割合(50%程度)と想定しており<br>ます。アプリだけでなく、カードの決済に対応できる場合<br>は、店頭でのより多くの利用者が見込まれます |

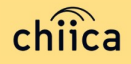

### よくあるご質問④(館林市金券)

| 項目 | 質問                                           | 回答                                                                                                    |
|----|----------------------------------------------|----------------------------------------------------------------------------------------------------|
| 21 | 紙の館林市金券は4月からなくなりますか                          | 4月から、新規の発行はなくなります。<br>ただし、令和4年度中に発行した館林市金券(ピンク色)<br>は流通しており、今年の12月31日まで使用できます。<br>今まで通り換金手続きをお願いします。換金期限は令和6<br>年2月29日です。<br><b>令和4年度発行館林市金券(ピンク色)</b><br>使用期限:令和5年12月31日<br>換金期限:令和6年 2月29日 |
| 22 | 館林市金券は登録していたが、ぽんちゃん P a<br>y は登録しなくてもよいでしょうか | 可能です。<br>ただし、「紙の館林市金券は使えるが、デジタルのぽんちゃん Payは使えない」となってしまうことによって、利用者の方が支払い時に混乱してしまう恐れがあります。<br>可能な限り、お取扱いいただけるようご協力をお願いいたします。                                                                    |

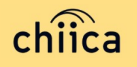

### お問い合わせ先

#### ● ぽんちゃん P a y に関するお問合せ先

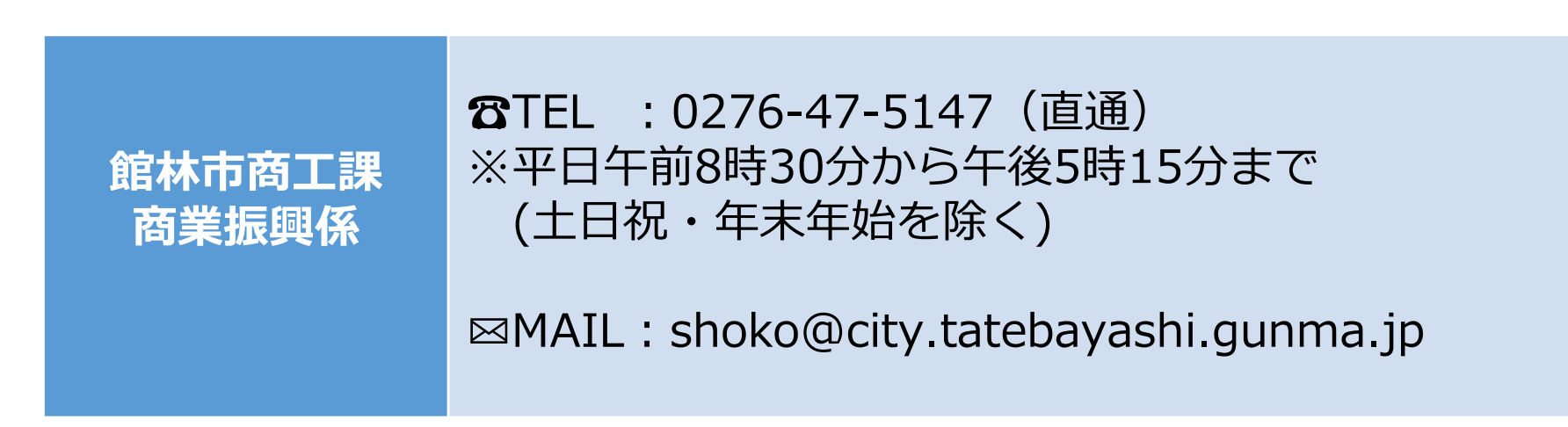

※お問い合わせの内容によっては回答にお時間をいただくこともございます

#### カードやアプリのシステムに関するお問い合わせ先

chiica事務局 ロお問合わせフォーム:https://chiica.jp/

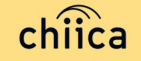